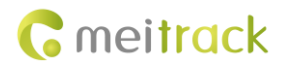

# LLS Sensor User Guide

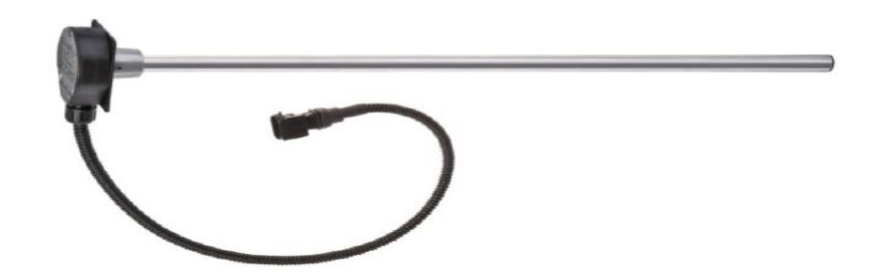

Applicable Model: T622

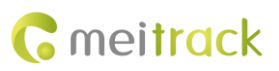

| File Name  | LLS Sensor User Guide | Created By    | Owen Cheng             |
|------------|-----------------------|---------------|------------------------|
| Project    | T622                  | Creation Date | 2015-10-27             |
|            |                       | Update Date   | 2016-12-06             |
| Subproject | Accessory User Guide  | Total Pages   | 8                      |
| Version    | V1.0                  | Confidential  | External Documentation |

# **Change History**

# Contents

| 1 Copyright and Disclaimer4 -                     |
|---------------------------------------------------|
| 2 Product Functions and Specifications 4 -        |
| 2.1 Product Functions4 -                          |
| 2.2 Specifications4 -                             |
| 3 Main Device and Accessories4 -                  |
| 4 View 5 -                                        |
| 5 T622's Dedicated Port5 -                        |
| 6 Using the LLS 6 -                               |
| 6.1 Calibrating the Sensor and Setting Value N6 - |
| 6.2 Configuring the T6226 -                       |
| 7 LLS Data 7 -                                    |
| 8 Querying Reports on MS037 -                     |
| 8.1 Historical Data Report7 -                     |
| 8.2 Event Report 8 -                              |

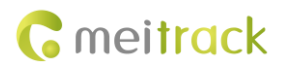

# **1** Copyright and Disclaimer

Copyright © 2016 MEITRACK. All rights reserved.

**C** meitrack and **O** are trademarks that belong to Meitrack Group.

The user manual may be changed without notice.

Without prior written consent of Meitrack Group, this user manual, or any part thereof, may not be reproduced for any purpose whatsoever, or transmitted in any form, either electronically or mechanically, including photocopying and recording. Meitrack Group shall not be liable for direct, indirect, special, incidental, or consequential damages (including but not limited to economic losses, personal injuries, and loss of assets and property) caused by the use, inability, or illegality to use the product or documentation.

## **2** Product Functions and Specifications

### **2.1 Product Functions**

- Measure fuel tank's fuel consumption.
- Detect an alarm when the fuel level is too high.
- Detect an alarm when the fuel level is too low.

#### 2.2 Specifications

Please refer to the LLS Sensor User Guide provided by the manufacturer.

## **3** Main Device and Accessories

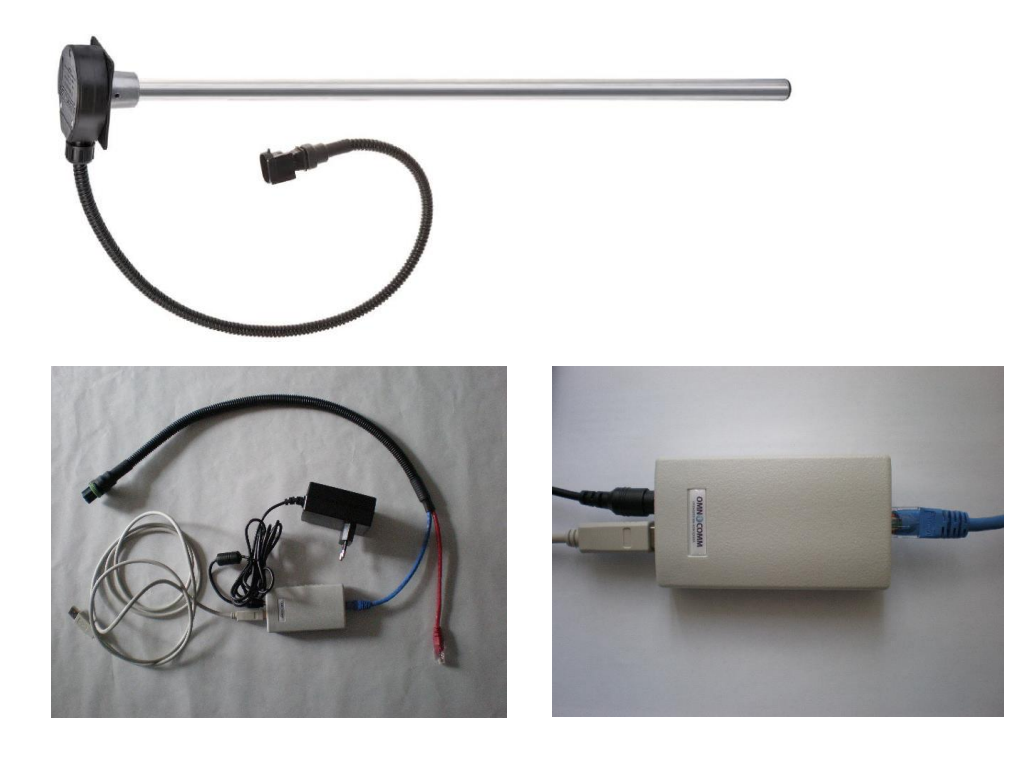

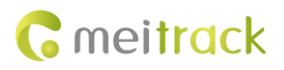

## 4 View

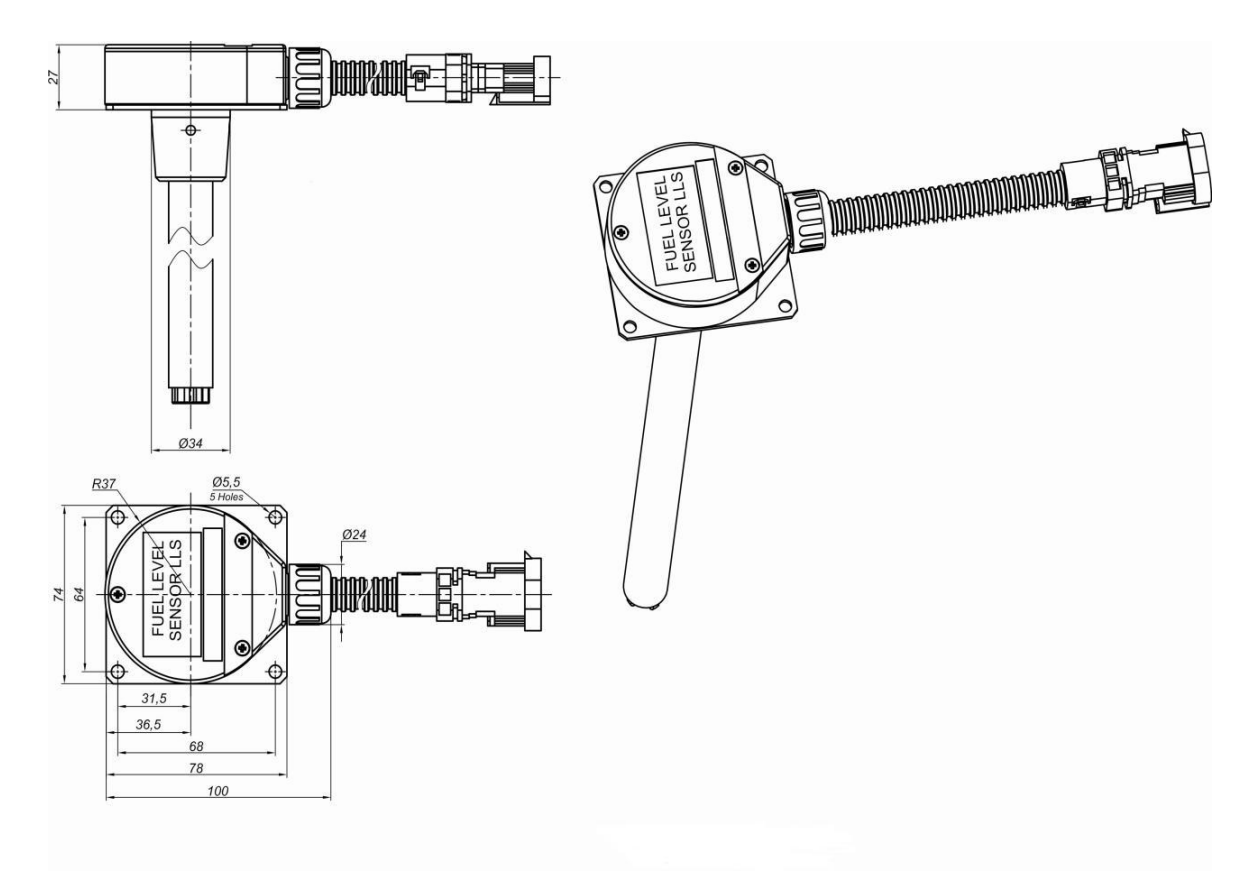

# **5 T622's Dedicated Port**

T622's dedicated ports connecting to the liquid level sensor (LLS) are as follows:

|  |  |  |  | 13 | T | 3  |
|--|--|--|--|----|---|----|
|  |  |  |  | 24 |   | 24 |

| Pin Number | Color    | Description                          |
|------------|----------|--------------------------------------|
| 1          | Reserved |                                      |
| 2          | Black    | Ground wire                          |
| 3          | Green    | RX, T622 receives data from the LLS. |
| 4          | White    | TX, T622 sends data to the LLS.      |

Plug the LLS cable (RS232) into T622's dedicated port (RS232 EXT or RS232/485).

# 6 Using the LLS

Before using the LLS, follow the following instructions.

#### 6.1 Calibrating the Sensor and Setting Value N

Please refer to the LLS Sensor User Guide provided by the manufacturer.

### 6.2 Configuring the T622

1. Open Meitrack Manager, and choose **Peripheral** tab page to set the serial port and baut rate.

|                                               |                                                                                                    | - □ ※                          |
|-----------------------------------------------|----------------------------------------------------------------------------------------------------|--------------------------------|
| Device Tracking GeoFence Authorize GPS        | Log Peripheral                                                                                                    | <b>Reitrack</b><br>Manager     |
| Roaming Parameter Table                       | Peripheral                                                                                                    |                                |
| Enabled Roaming Parameter Table               | RS232/485 LLS Oil Mass Sensor V Setting Baud rate V 19200 V                                                                                                    |                                |
| Select parameter table General Settings Vinte | RS232 EXT CAMERA<br>Garmin navigation Setting Baud rate V 115200 V                                                                                                    | Write                          |
| -Fuel sensor-                                 | GPS data filterin Reserved                                                                                                    |                                |
| Fuel sensor type AD fuel sensor               | Enable GPS data filtering (If all conditions below are met, GPS data will be updated.)                                                                                                    |                                |
| LLS fuel sensor full fuel                     | GPS speed range 10 + To 200 + km/h                                                                                                    |                                |
| LLS fuel sensor low fuel 0 \$                 | GPS positioning accuracy < 5.0  \$ *10                                                                                                    |                                |
| Write                                         | Number of GPS satellites > 3 +                                                                                                    | Write                          |
| Output port                                   | - Outruit 2                                                                                                    |                                |
| Trigger time 100 + *10ms Duty cycle 50        |                                                                                                    |                                |
| Trigger mode Low level  PWM period 5000       | the second second |                                |
| Input Trigger Mode Port2  Positive            |                                                                                                    | Write                          |
|                                               |                                                                                                    |                                |
|                                               |                                                                                                    |                                |
|                                               |                                                                                                    |                                |
|                                               |                                                                                                    |                                |
|                                               |                                                                                                    |                                |
|                                               |                                                                                                    |                                |
|                                               |                                                                                                    |                                |
| 0/0                                           | Network Status: Local   Current parameter tabl                                                                                                    | e: General Settings   4.5.9.22 |

Please select corresponding port according to the physical port. In this example, use RS232/485.

2. Select a fuel level sensor, and set full fuel value *N* and low fuel value *N*.

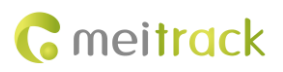

#### LLS Sensor User Guide

|                                                                                                    | 米ロナ州 VEA 2014/0014 daw (画家始学) - Microsoft Mard                                         |                                     |
|----------------------------------------------------------------------------------------------------|----------------------------------------------------------------------------------------|-------------------------------------|
| Image: Constraint of the second second sec | Log Peripheral                                                                         | <b>Reitrack</b><br>Manager          |
| Roaming Parameter Table                                                                                                    | Peripheral                                                                             |                                     |
| Enabled Roaming Parameter Table                                                                                                    | RS232/485 Garmin navigation 💌 Setting Baud rate 💌 9600 💌                               |                                     |
| Select parameter table General Settings 💌                                                                                                    | RS232 EXT CAMERA   Setting Baud rate   115200                                          | Write                               |
| -Fuel sensor-                                                                                                    | GPS data filtering                                                                     |                                     |
| Fuel sensor type                                                                                                    | Enable GPS data filtering (If all conditions below are met, GPS data will be updated.) |                                     |
| LLS fuel sensor full fuel AD fuel sensor LLS fuel sensor                                                                                                    | GPS speed range 10 + To 200 + km/h                                                     |                                     |
| LLS fuel sensor low fuel 0                                                                                                    | GPS positioning accuracy < 5.0 ♀ *10                                                   |                                     |
| Write                                                                                                    | Number of GPS satellites > 3 🗘                                                         | Write                               |
| Output port                                                                                                    | - Output 2                                                                             |                                     |
| Trigger time 100 + *10ms Duty cycle 50                                                                                                    | ♦ % Trigger time 200                                                                   |                                     |
| Trigger mode Low level  PWM period 5000                                                                                                    | ♀     us     Trigger mode     Low level     ♥WM period     €000     ♀     us           |                                     |
| Input Trigger Mode Port2  Positive                                                                                                    |                                                                                        | Write                               |
|                                                                                                    |                                                                                        |                                     |
|                                                                                                    |                                                                                        |                                     |
|                                                                                                    |                                                                                        |                                     |
|                                                                                                    |                                                                                        |                                     |
|                                                                                                    |                                                                                        |                                     |
|                                                                                                    |                                                                                        |                                     |
| 0/0 Synchronizing parameters completed.                                                                                                    | 1:1 🗇 C + 🖹 🗶 🖬 🖬 thetwork Status: Local   Current parameter tab                       | le: General Settings   4.5.9.22 ,.: |

Note: When the measured fuel value reaches the preset full fuel value *N*, a full fuel alert will be generated; when the measured fuel value is lower than the preset low fuel value *N*, a low fuel alert will be generated.

# 7 LLS Data

LLS data: LLS number + LLS temperature + LLS value N + LLS frequency

A GPRS data packet with LLS information is as follows:

\$\$C168,866699027509233,AAA,53,22.513608,114.057171,150828023604,A,8,0,0,277,1.2,27,257,55062,0|0|0000|00000000,0 000,0000|0000|019E|05F8,,,3,0000,,15,15,031C07D0082F\*65

| 031C07D0082F is LLS d | lata in hexadecimal format. |
|-----------------------|-----------------------------|
|-----------------------|-----------------------------|

| LLS Data        | Description                                                   | Example              |
|-----------------|---------------------------------------------------------------|----------------------|
| LLS number      | LLS data contains 12 hexadecimal characters.                  | 03                   |
|                 | The LLS number indicates the highest two characters.          |                      |
| LLS temperature | 1C (that is, 28°C)                                            |                      |
|                 | eighth and ninth characters (read from right to left).        |                      |
| LLS value N     | Indicates the fourth character to the seventh character.      | 07D0 (that is, 2000) |
|                 | Value range: 0000–FFFF.                                       |                      |
| LLS frequency   | Indicates the zero character to third character. Value range: | 082F (that is, 2095) |
|                 | 0000–FFFF.                                                    |                      |

# 8 Querying Reports on MS03

#### 8.1 Historical Data Report

1. On the MS03 main interface, choose **Reports**.

- 2. On the **Reports** window that is displayed, select **Historical data** from **Use Normal**. The **Historical data** window is displayed.
- 3. Select a tracker, set the query time, and click is to query LLS value *N*.

| Histo  | orical da | ita         |            |                                         |              |                    |             |              |               |               | • 6                 | 3 |
|--------|-----------|-------------|------------|-----------------------------------------|--------------|--------------------|-------------|--------------|---------------|---------------|---------------------|---|
| Fro    | m: 2015   | 5-10-12 🎹 0 | 0:00 🔻 To: | 2015-10-12 📰 23:59 👻 Speed:             | >= ~ 0       | 🗌 Address 🗹 Ig     | gnore drift | Q 😢 🛙        | 🎽 📎           |               |                     |   |
| Ø      | Speed     | Latitude    | Longitude  | Location Alarm type                     | Number of s  | at Signal strengtl | Mileage     | LLS 3 Temper | LLS 3 N value | LLS 3 Frequer | Running time 🕇      |   |
| Plea   | 0         |             |            |                                         |              |                    |             |              | 28.00         | 3840.00       | 2Day20:59:17        | * |
| i ost  | 0         |             |            |                                         |              |                    |             |              |               |               | 2Day20:59:27        |   |
| ic lo  | 0         | 22.513350   | 114.055730 | Track By Time Inter                     | 0            | 31                 | 10.8        |              |               |               | 2Day20:59:37        |   |
| 5<br>1 | 0         |             |            |                                         |              |                    |             |              |               |               | 2Day20:59:47        |   |
| trac   | 0         | 22.513350   | 114.055730 | Track By Time Inter                     | 0            | 31                 | 10.8        | 28.00        | 28.00         | 3840.00       | 2Day20:59:58        |   |
| ker    | 0         |             |            |                                         |              |                    |             |              |               |               | 2Day21:00:08        |   |
| l i    | 0         | 22.513350   | 114.055730 | Track By Time Inter                     | 0            | 31                 | 10.8        |              |               |               | 2Day21:00:18        |   |
|        | 0         |             |            |                                         |              |                    |             |              |               |               | 2Day21:00:28        |   |
|        | 0         | 22.513350   | 114.055730 | Track By Time Inter                     | 0            | 30                 | 10.8        |              |               |               | 2Day21:00:38        |   |
|        | 0         |             |            |                                         |              |                    |             |              |               |               | 2Day21:00:48        |   |
|        | 0         | 22.513350   | 114.055730 | Track By Time Inter                     | 0            | 30                 | 10.8        | 28.00        | 28.00         | 3840.00       | 2Day21:00:58        |   |
|        | 0         |             |            |                                         |              |                    |             |              |               |               | 2Day21:01:08        |   |
|        | 0         | 22.513350   | 114.055730 | Track By Time Inter                     | 0            | 31                 | 10.8        |              |               |               | 2Day21:01:18        |   |
|        | 0         |             |            |                                         |              |                    |             |              |               |               | 2Day21:01:28        |   |
|        | 0         | 22.513350   | 114.055730 | Track By Time Inter                     | 0            | 31                 | 10.8        | 28.00        | 28.00         | 3840.00       | 2Day21:01:39        |   |
|        | 4         |             |            |                                         |              |                    |             |              |               |               |                     |   |
|        | <b>«</b>  | V Page 2    | 6 Total2   | 27   <b>&gt; &gt;   C Display1251</b> - | 1300Total132 | 2                  |             |              |               | Show drive    | r and license-plate |   |

### 8.2 Event Report

You can read full fuel or low fuel alarm events from an event report.

| Event r | eport         |                      |                     |                     |           |         |           |            |                    | ⊜⊗   |
|---------|---------------|----------------------|---------------------|---------------------|-----------|---------|-----------|------------|--------------------|------|
| Event:  | Select events | ✓ Quick time         | From: 2015-10-12    | 00:00 × To: 2015    | -10-12 📖  | 23:59 👻 | Address   | Q 🚺 🎽 🤇    | 9                  |      |
| Θ       | Tracker name  | Alarm type           | GPS time            | Receiving time      | GPS valid | Speed   | Latitude  | Longitude  | Location           |      |
| Pla     | T622          | External Battery Cut | 2015-10-12 10:12:08 | 2015-10-12 10:12:19 | Invalid   | 0.00    | 22.513608 | 114.057166 |                    |      |
| se      |               |                      |                     |                     |           |         |           |            |                    |      |
| sele    |               |                      |                     |                     |           |         |           |            |                    |      |
| t a     |               | External Battery On  |                     |                     |           |         |           |            |                    |      |
| trac    | T622          | Fuel Empty           | 2015-10-12 10:40:33 | 2015-10-12 10:40:25 | Invalid   | 0.00    | 22.513608 | 114.057166 |                    |      |
| ker     |               | External Battery On  | 2015-10-12 10:41:43 | 2015-10-12 10:41:55 | Invalid   | 0.00    |           |            |                    |      |
|         | T622          | Fuel Empty           | 2015-10-12 10:41:58 | 2015-10-12 10:41:58 | Invalid   | 0.00    | 22.513608 | 114.057166 |                    |      |
|         |               |                      |                     |                     |           |         |           |            |                    |      |
|         | T622          | Start to Halt        | 2015-10-12 11:46:58 | 2015-10-12 11:46:51 | Invalid   | 0.00    | 22.513608 | 114.057166 |                    |      |
|         |               | Start Moving         | 2015-10-12 12:24:44 |                     |           |         |           |            |                    |      |
|         | T622          | Start to Halt        | 2015-10-12 12:39:48 | 2015-10-12 12:39:50 | Invalid   | 0.00    | 22.513350 | 114.055730 |                    |      |
|         | T622          | Start Moving         | 2015-10-12 12:43:58 | 2015-10-12 12:43:59 | Invalid   | 0.00    | 22.513350 | 114.055730 |                    |      |
|         | T622          | Start to Halt        | 2015-10-12 12:54:06 | 2015-10-12 12:54:07 | Invalid   | 0.00    | 22.513350 | 114.055730 |                    |      |
|         | T622          | Start Moving         | 2015-10-12 13:33:55 | 2015-10-12 13:33:57 | Invalid   | 0.00    | 22.513350 | 114.055730 |                    |      |
|         | T622          | Start to Halt        | 2015-10-12 13:59:35 | 2015-10-12 13:59:36 | Invalid   | 0.00    | 22.513350 | 114.055730 |                    |      |
|         |               |                      |                     |                     |           |         |           |            |                    |      |
|         | 🔣 🎸 Page 1    | Total1 >>            | Display             | 1 - 15Total15       |           |         |           | Show dr    | iver and license-p | late |

If you have any questions, do not hesitate to email us at info@meitrack.com.